#### CALIBRATION PROCEDURE

# PXIe-5162

This document contains the verification and adjustment procedures for the PXIe-5162. Refer to *ni.com/calibration* for more information about calibration solutions.

Please review and become familiar with the entire procedure before beginning the calibration process.

# Contents

| Required Software                               | 1 |
|-------------------------------------------------|---|
| Related Documentation                           | 2 |
| Test Equipment                                  | 2 |
| Test Conditions                                 | 7 |
| Password                                        | 8 |
| Calibration Interval                            | 8 |
| As-Found and As-Left Limits                     | 8 |
| Calibration Overview                            | 8 |
| Test System Characterization                    | 9 |
| Zeroing the Power Sensor                        | 9 |
| Characterizing Power Splitter Amplitude Balance | 9 |
| Verification1                                   | 4 |
| Verifying DC Accuracy1                          | 5 |
| Verifying AC Amplitude Accuracy1                | 9 |
| Verifying 50 Ω Bandwidth2                       | 2 |
| Verifying 1 MΩ Bandwidth2                       | 6 |
| Verifying Timebase Accuracy                     | 0 |
| Verifying Input Impedance                       | 1 |
| Verifying Input Capacitance                     | 2 |
| Verifying RMS Noise                             | 3 |
| Adjustment                                      | 5 |
| Reverification                                  | 9 |
| Revision History 4                              | 0 |
| NI Services4                                    | 0 |

# **Required Software**

Calibrating the PXIe-5162 requires you to install the following software on the calibration system:

- NI-SCOPE 4.0
- Supported application development environment (ADE)—LabVIEW or LabWindows  $^{\rm TM}/\rm CVI^{\rm TM}$

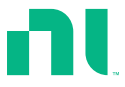

You can download all required software from *ni.com/downloads*.

# **Related Documentation**

For additional information, refer to the following documents as you perform the calibration procedure:

- PXIe-5160/5162 Getting Started Guide
- NI High-Speed Digitizers Help
- PXIe-5162 Specifications

Visit ni.com/manuals for the latest versions of these documents.

# Test Equipment

Refer to the following table for a list of necessary equipment and model recommendations for calibration of the PXIe-5162.

If you do not have the recommended equipment, select a substitute calibration standard using the specifications listed in the minimum requirements column of the table.

| Equipment                  | Recommended<br>Model                              | Where Used                                                              | Minimum Requirements                                                                                      |
|----------------------------|---------------------------------------------------|-------------------------------------------------------------------------|----------------------------------------------------------------------------------------------------|
| Oscilloscope<br>calibrator | Fluke 9500B/600 with<br>Fluke 9530 Active<br>Head | Verifications:<br>• Timebase<br>accuracy                                | Sine wave amplitude:<br>0.9 V pk-pk at 100 MHz<br>into 50 Ω                                               |
|                            |                                                   | <ul> <li>DC accuracy</li> <li>Input impedance</li> <li>Input</li> </ul> | Sine wave frequency<br>accuracy: 0.25 ppm at<br>100 MHz                                                   |
|                            |                                                   | Adjustment                                                              | Square wave amplitude<br>range: 0.5 V pk-pk to<br>45 V pk-pk into 1 MΩ,<br>symmetrical to ground<br>(0 V) |
|                            |                                                   | Square wave frequency:<br>500 Hz                                        |                                                                                                    |
|                            |                                                   |                                                                         | Square wave aberrations:<br><2% of peak for the first<br>500 ns                                           |
|                            |                                                   |                                                                         | DC output range:<br>• ±2.5 V into 50 Ω<br>• ±40 V into 1 MΩ                                               |
|                            |                                                   |                                                                         | DC output accuracy:<br>±(0.025% of output +<br>25 µV)                                                     |
|                            |                                                   |                                                                         | Impedance measurement: $\pm 0.1\%$ of reading at 50 $\Omega$ and 1 M $\Omega$                             |
|                            |                                                   |                                                                         | Capacitance measurement: $\pm 2\%$ of reading $\pm 0.25$ pF                                               |

#### Table 1. PXIe-5162 Test Equipment

| Equipment                            | Recommended<br>Model                  | Where Used                                                            | Minimum Requirements                                                                                                    |
|--------------------------------------|---------------------------------------|-----------------------------------------------------------------------|----------------------------------------------------------------------------------------------------|
| DMM                                  | NI PXI-4070/4071 or<br>NI PXIe-4081   | <ul> <li>Verifications:</li> <li>AC amplitude<br/>accuracy</li> </ul> | $\begin{array}{rl} AC \mbox{ voltage accuracy at} \\ 50 \mbox{ kHz:} \\ \bullet & \leq (0.09\% \mbox{ of reading } + \\ & 0.04\% \mbox{ of range}) \mbox{ for} \\ & test \mbox{ points } < \\ & 0.15 \mbox{ V pk-pk} \\ \bullet & \leq (0.09\% \mbox{ of reading } + \\ & 0.02\% \mbox{ of range}) \mbox{ for} \\ & test \mbox{ points } \geq \\ & 0.35 \mbox{ V pk-pk} \\ \hline AC \mbox{ input range:} \\ & 0.1 \mbox{ V pk-pk to } 20 \mbox{ V pk-pk} \\ \hline AC \mbox{ input impedance:} \\ & \geq 10  M\Omega \\ \hline \end{array}$ |
|                                      |                                       |                                                                       | Bandwidth: ≥100 kHz                                                                                                    |
| Function generator                   | NI PXI-5402/5406 or<br>Agilent 33220A | Verifications:<br>• AC amplitude                                      | Sine wave frequency:<br>50 kHz                                                                                                    |
|                                      |                                       | accuracy                                                              | <ul> <li>Sine wave amplitude:</li> <li>0.1 V pk-pk to<br/>3.5 V pk-pk into 50 Ω</li> <li>0.1 V pk-pk to<br/>20 V pk-pk into 1 MΩ</li> </ul>                                                                                                    |
| BNC Tee<br>(m-f-f)                   | Pasternack PE9174                     | <ul><li>Verifications:</li><li>AC amplitude accuracy</li></ul>        | Impedance: 50 Ω                                                                                                    |
| Double banana<br>plug to BNC (f)     | Pasternack PE9008                     | <ul><li>Verifications:</li><li>AC amplitude accuracy</li></ul>        | Impedance: 50 Ω                                                                                                    |
| BNC (m)-to-<br>BNC (m) cable<br>(x2) | Pasternack PE3087                     | Verifications:<br>• AC amplitude<br>accuracy                          | Length: ≤1 meter                                                                                                    |

Table 1. PXIe-5162 Test Equipment (Continued)

| Equipment        | Recommended<br>Model          | Where Used                                        | Minimum Requirements                                                                                                    |
|------------------|-------------------------------|---------------------------------------------------|----------------------------------------------------------------------------------------------------|
| Power sensor     | Rohde & Schwarz<br>NRP-Z91,   | Test system<br>characterization                   | Power range: -26 dBm to<br>10 dBm                                                                                                    |
|                  | NRP6A(N), or<br>NRP18A(N)     | 6A(N), or<br>18A(N) Verifications:<br>• Bandwidth | Frequency range: 50 kHz<br>to 1,500.1 MHz                                                                                                    |
|                  |                               |                                                   | Absolute accuracy:<br>• <0.056 dB for 50 kHz<br>to <100 MHz<br>• <0.063 dB for<br>100 MHz to<br><1,500.1 MHz<br>Relative accuracy at<br>-7 dBm:<br>• <0.023 dB for 50 kHz<br>to <100 MHz<br>• <0.023 dB for<br>100 MHz to<br><1,500.1 MHz<br>VSWR: ≤1.11:1 |
| Signal generator | Rohde & Schwarz<br>SMA100A or | Test system<br>characterization                   | Frequency range: 50 kHz<br>to 1,500.1 MHz                                                                                                    |
|                  | SMA100B                       | Verifications:<br>• Bandwidth                     | Frequency accuracy:<br>±100.0 ppm                                                                                                    |
|                  |                               |                                                   | Amplitude: -20 dBm to<br>16 dBm                                                                                                    |
|                  |                               |                                                   | Harmonics: <-30 dBc                                                                                                    |

Table 1. PXIe-5162 Test Equipment (Continued)

| Equipment                    | Recommended<br>Model            | Where Used                      | Minimum Requirements                |
|------------------------------|---------------------------------|---------------------------------|-------------------------------------|
| Power splitter <sup>1</sup>  | Keysight 11667A or<br>Aeroflex/ | Test system<br>characterization | Frequency: 50 kHz to<br>1,500.1 MHz |
|                              | Weinschel 1593                  | Verifications:<br>• Bandwidth   | VSWR: ≤1.10:1                       |
| 50 Ω BNC<br>terminator (f)   | Fairview Microwave<br>ST3B-F    | Test system<br>characterization | Frequency: DC to<br>1,500.1 MHz     |
|                              |                                 |                                 | VSWR: ≤1.25:1                       |
|                              |                                 |                                 | Impedance: 50 Ω                     |
| 50 Ω BNC<br>terminator (m)   | Fairview Microwave<br>ST2B      | Verifications:<br>• RMS noise   | Frequency: DC to<br>1,500.1 MHz     |
|                              |                                 |                                 | VSWR: ≤1.15:1                       |
|                              |                                 |                                 | Impedance: 50 Ω                     |
| Type N (m)-to-<br>Type N (m) | Maury Microwave<br>SP-N-MM-24   | Test system<br>characterization | Frequency: DC to<br>1,500.1 MHz     |
| cable <sup>2</sup>           |                                 | Verifications:                  | VSWR: ≤1.10:1                       |
|                              |                                 | Bandwidth                       | Length: ≤1 meter                    |
| SMA (m)-to-<br>SMA (m)       |                                 | Test system<br>characterization | Frequency: DC to<br>1,500.1 MHz     |
| cable <sup>3</sup>           |                                 | Verifications:                  | VSWR: ≤1.10:1                       |
|                              |                                 | Bandwidth                       | Length: ≤1 meter                    |
| Type N (m)-to-<br>BNC (m)    | Maury Microwave<br>8821D1       | Test system<br>characterization | Frequency: DC to<br>1,500.1 MHz     |
| adapter (×2) <sup>2</sup>    |                                 | Verifications:<br>• Bandwidth   | VSWR: ≤1.08:1                       |

Table 1. PXIe-5162 Test Equipment (Continued)

<sup>&</sup>lt;sup>1</sup> The Aeroflex/Weinschel 1593 must be verified to VSWR ≤1.10:1 from 50 kHz to 1,500.1 MHz. This calibration procedure is written for the Keysight 11667A. If using the Aeroflex/ Weinschel 1593, use the prescribed connectors and adapters in an analogous manner.

<sup>&</sup>lt;sup>2</sup> Required if using the Keysight 11667A.

<sup>&</sup>lt;sup>3</sup> Required if using the Aeroflex/Weinschel 1593.

| Equipment                                 | Recommended<br>Model         | Where Used                      | Minimum Requirements                                                 |
|-------------------------------------------|------------------------------|---------------------------------|----------------------------------------------------------------------|
| SMA (f)-to-<br>N (m) adapter <sup>3</sup> | Fairview Microwave<br>SM4226 | Test system<br>characterization | Frequency: DC to<br>1,500.1 MHz                                      |
|                                           |                              | Verifications:                  | VSWR: ≤1.05:1                                                        |
|                                           |                              | Bandwidth                       | Impedance: 50 Ω                                                      |
| BNC (f)-to-<br>N (f) adapter              | Fairview Microwave<br>SM3526 | Test system<br>characterization | Frequency: DC to<br>1,500.1 MHz                                      |
|                                           |                              | Verifications:                  | VSWR: ≤1.20:1                                                        |
|                                           |                              | Bandwidth                       | Impedance: 50 Ω                                                      |
| SMA (m)-to-<br>BNC (m)                    | Fairview Microwave<br>SM4716 | Test system<br>characterization | Frequency: DC to<br>1,500.1 MHz                                      |
| adapter (×2) <sup>3</sup>                 |                              | Verifications:                  | VSWR: ≤1.10:1                                                        |
|                                           |                              | Bandwidth                       | Impedance: 50 Ω                                                      |
| BNC feed-thru<br>terminator               | Pomona 4119-50               | Verifications:<br>• Bandwidth   | Frequency: DC to<br>300.1 MHz                                        |
|                                           |                              |                                 | VSWR:<br>• ≤1.10:1 at ≤250 MHz<br>• ≤1.20:1 at >250 MHz,<br>≤301 MHz |
|                                           |                              |                                 | Impedance: 50 $\Omega$                                               |

Table 1. PXIe-5162 Test Equipment (Continued)

# **Test Conditions**

The following setup and environmental conditions are required to ensure the PXIe-5162 meets published specifications:

- Keep cabling as short as possible. Long cables act as antennas, picking up extra noise that can affect measurements.
- Verify that all connections to the PXIe-5162, including front panel connections and screws, are secure.
- Use shielded copper wire for all cable connections to the module. Use twisted-pair wire to eliminate noise and thermal offsets.

- Maintain an ambient temperature of 23 °C  $\pm$  3 °C. The device temperature will be greater than the ambient temperature.
- Keep relative humidity between 10% and 90%, noncondensing.
- Allow a warm-up time of at least 15 minutes after the chassis is powered on and NI-SCOPE is loaded and recognizes the PXIe-5162. The warm-up time ensures that the PXIe-5162 and test instrumentation are at a stable operating temperature.
- Ensure that the PXI chassis fan speed is set to HIGH, that the fan filters, if present, are clean, and that the empty slots contain filler panels. For more information about cooling, refer to the *Maintain Forced-Air Cooling Note to Users* document available at *ni.com/manuals*.
- Plug the chassis and the instrument standard into the same power strip to avoid ground loops.

#### Password

The default password for password-protected operations is NI.

# **Calibration Interval**

Recommended calibration interval

2 years

# As-Found and As-Left Limits

The as-found limits are the published specifications for the PXIe-5162. NI uses these limits to determine whether the PXIe-5162 meets the specifications when it is received for calibration. Use the as-found limits during initial verification.

The as-left calibration limits are equal to the published NI specifications for the PXIe-5162, less guard bands for measurement uncertainty, temperature drift, and drift over time. NI uses these limits to reduce the probability that the instrument will be outside the published specification limits at the end of the calibration cycle. Use the as-left limits when performing verification after adjustment.

#### **Calibration Overview**

Install the device and configure it in NI Measurement & Automation Explorer (MAX) before calibrating.

Calibration includes the following steps:

- 1. Self-calibration—Adjust the self-calibration constants of the device.
- 2. Test system characterization—Characterize the amplitude balance of the output ports on your power splitter. The results of this step are used as a correction in the bandwidth verification procedure.

- 3. Verification—Verify the existing operation of the device. This step confirms whether the device is operating within the published specification prior to adjustment.
- 4. Adjustment—Perform an external adjustment of the calibration constants of the device. The adjustment procedure automatically stores the calibration date and temperature on the EEPROM to allow traceability.
- 5. Re-verification—Repeat the Verification procedure to ensure that the device is operating within the published specifications after adjustment.

# Test System Characterization

The following procedures characterize the test equipment used during verification.

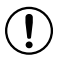

**Notice** The connectors on the device under test (DUT) and test equipment are fragile. Perform the steps in these procedures with great care to prevent damaging any DUTs or test equipment.

#### Zeroing the Power Sensor

- 1. Ensure that the power sensor is not connected to any signals.
- 2. Zero the power sensor using the built-in function, according to the power sensor documentation.

#### Characterizing Power Splitter Amplitude Balance

This procedure characterizes the amplitude balance of the two output ports of the power splitter over a range of frequencies.

The results of the characterization are later used as a correction in *Verifying 50 \Omega Bandwidth* on page 22 and *Verifying 1 M\Omega Bandwidth* on page 26.

|        | Test Point      |                 |  |  |  |
|--------|-----------------|-----------------|--|--|--|
| Config | Frequency (MHz) | Amplitude (dBm) |  |  |  |
| 1      | 0.05            | -0.5            |  |  |  |
| 2      | 250.1           | -0.5            |  |  |  |
| 3      | 300.1           | -0.5            |  |  |  |
| 4      | 1,500.1         | -0.5            |  |  |  |

| Table 2. Power Split | ter Characterization |
|----------------------|----------------------|
|----------------------|----------------------|

1. Connect the BNC (f)-to-Type N (f) adapter to the power sensor.

Refer to this assembly as the power sensor.

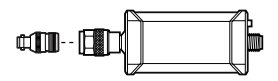

- 2. Zero the power sensor as described in the Zeroing the Power Sensor section.
- 3. Connect the RF OUT connector of the signal generator to the input port of the power splitter using a Type N (m)-to-Type N (m) cable.
- 4. Connect a Type N (m)-to-BNC (m) adapter to one of the power splitter output ports.

Refer to this assembly as *splitter output 1*. **Figure 2.** Splitter Output 1

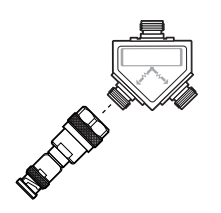

- 5. Connector the 50  $\Omega$  BNC (f) terminator to splitter output 1.
- 6. Connect the other Type N (m)-to-BNC (m) adapter to the other output port of the power splitter.

Figure 3. Splitter Output 2

Refer to this assembly as *splitter output 2*.

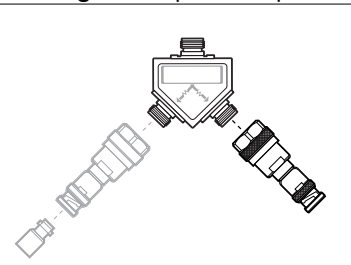

7. Connect the power sensor to splitter output 2.

The following figure illustrates the hardware setup.

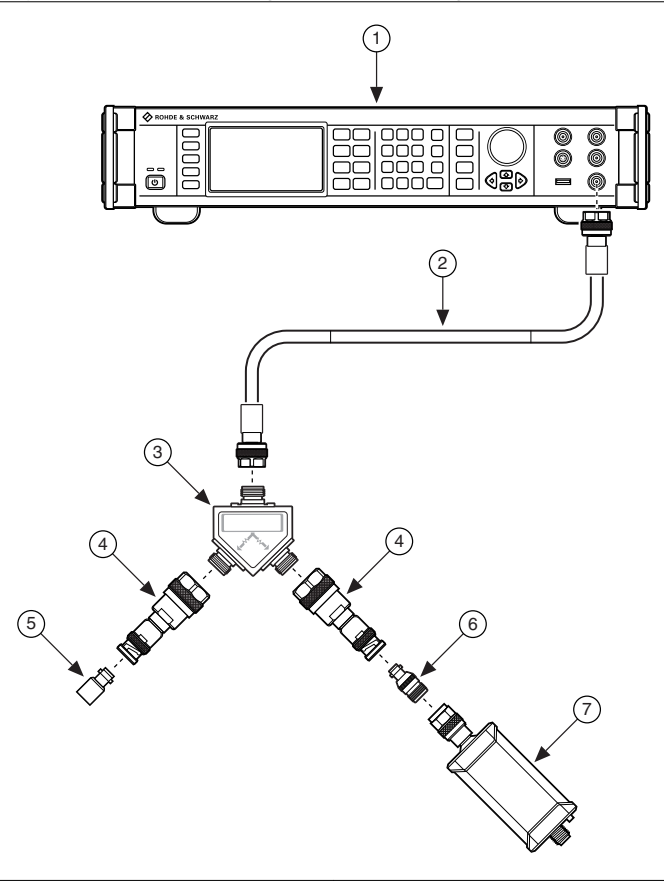

- 1. Signal generator
- Type N (m)-to-Type N (m) cable
   Keysight 11667A power splitter

- 5. 50  $\Omega$  BNC (f) terminator
- 6. Type N (f)-to-BNC (f) adapter
- 7. Power sensor

- 4. Type N (m)-to-BNC (m) adapter
- 8. Configure the signal generator to generate a sine waveform with the following characteristics:
  - Frequency: the *Test Point Frequency* value from the *Power Splitter Characterization* table
  - Amplitude level: the *Test Point Amplitude* value from the *Power Splitter Characterization* table
- 9. Configure the power sensor to correct for the *Test Point Frequency* value using the power sensor frequency correction function.
- 10. Use the power sensor to measure the power in dBm.

Record the result as *Splitter Output 2 Power*, where each configuration of the power sensor has a corresponding *Splitter Output 2 Power* value.

- 11. Repeat steps 8 on page 11 through 10 on page 11 for each configuration in the *Power Splitter Characterization* table.
- 12. Disconnect the power sensor and 50  $\Omega$  BNC (f) terminator from splitter output 2 and splitter output 1.
- 13. Connect the power sensor to splitter output 1.
- 14. Connect the 50  $\Omega$  BNC (f) terminator to splitter output 2.

The following figure illustrates the hardware setup.

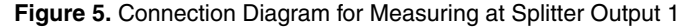

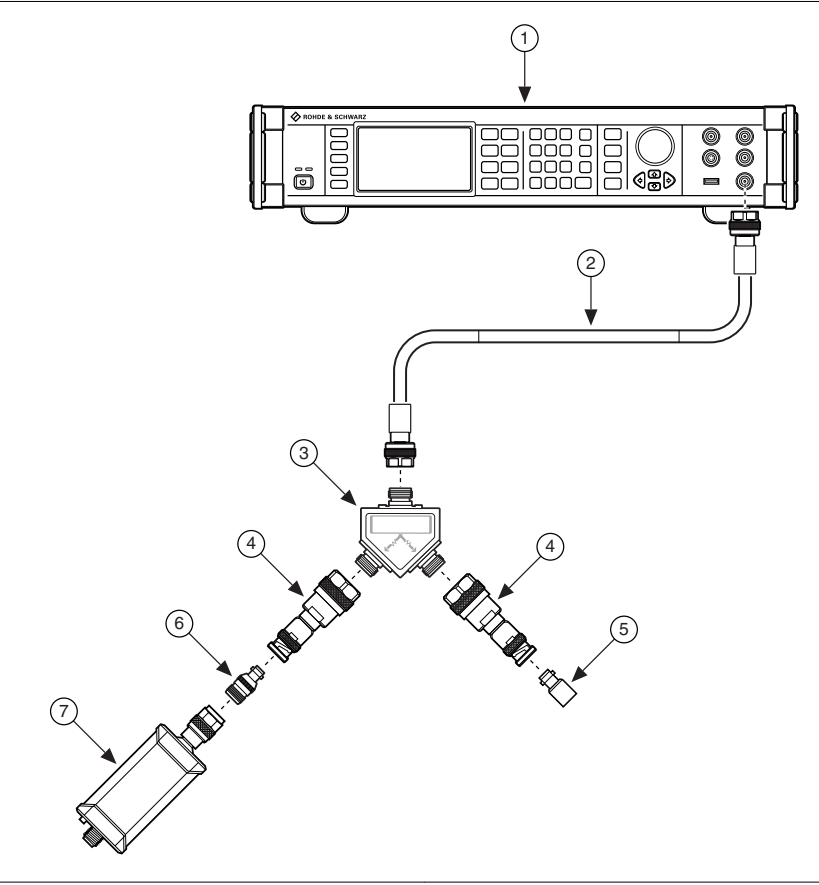

- 1. Signal generator
- 2. Type N (m)-to-Type N (m) cable
- 3. Keysight 11667A power splitter
- 4. Type N (m)-to-BNC (m) adapter

- 5. 50 Ω BNC (f) terminator
- 6. Type N (f)-to-BNC (f) adapter
- 7. Power sensor

- 15. Configure the signal generator to generate a sine waveform with the following characteristics:
  - Frequency: the *Test Point Frequency* value from the *Power Splitter Characterization* table
  - Amplitude level: the *Test Point Amplitude* value from the *Power Splitter Characterization* table
- 16. Configure the power sensor to correct for the *Test Point Frequency* value using the power sensor frequency correction function.
- 17. Use the power sensor to measure the power in dBm.

Record the result as *Splitter Output 1 Power*, where each configuration of the power sensor has a corresponding *Splitter Output 1 Power* value.

- 18. Repeat steps 15 on page 13 through 17 on page 13 for each configuration in the *Power Splitter Characterization* table.
- 19. Calculate the splitter balance for each frequency point using the following equation:

Splitter Balance = Splitter Output 2 Power - Splitter Output 1 Power

20. Disconnect the 50  $\Omega$  BNC (f) terminator from splitter output 2.

Refer to the remaining assembly as the power sensor assembly.

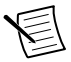

**Note** Do not disassemble the power sensor assembly. The power splitter amplitude balance characterization is invalid if the power sensor assembly has been disassembled.

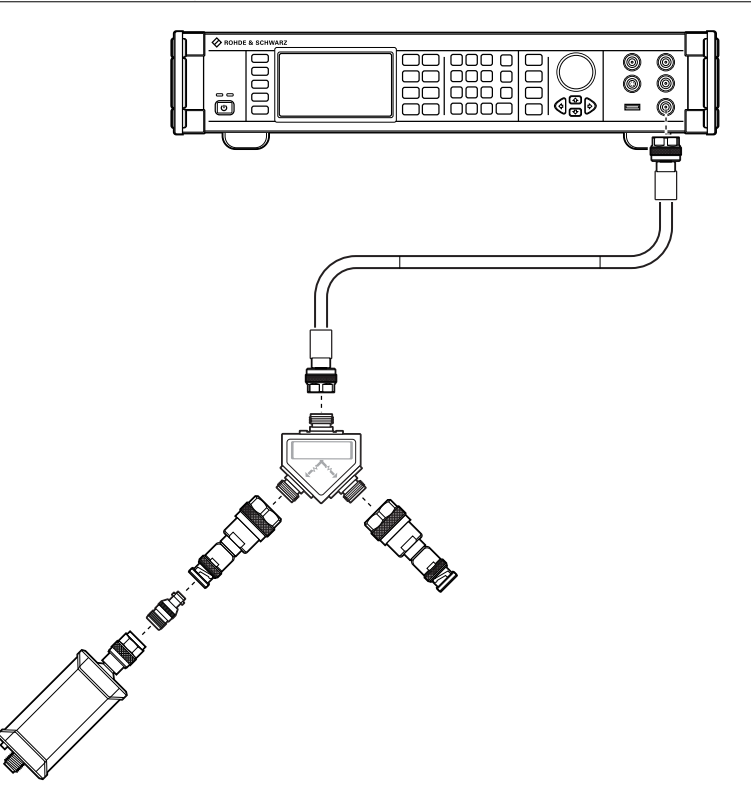

The power sensor assembly will be used in *Verifying 50 \Omega Bandwidth* on page 22 and *Verifying 1 M\Omega Bandwidth* on page 26.

# Verification

This section provides instructions for verifying the PXIe-5162 specifications.

Verification of the PXIe-5162 is complete only after you have successfully completed all tests in this section using the *As-Found Limits*.

Refer to the following figure for the names and locations of the PXIe-5162 front panel connectors. You can find information about the functions of these connectors in the device getting started guide.

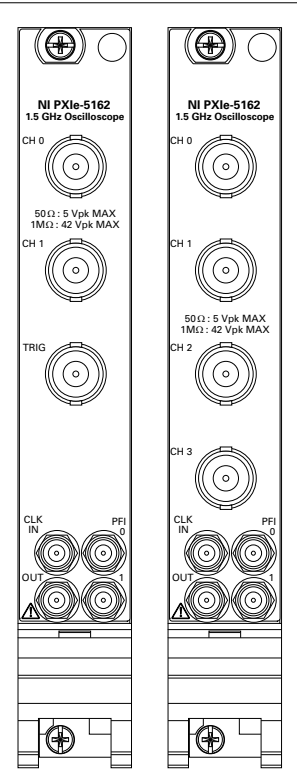

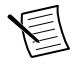

**Note** The performance verification procedures assume that adequate traceable uncertainties are available for the calibration references.

#### Verifying DC Accuracy

This procedure verifies the DC accuracy of the PXIe-5162 by comparing the voltage measured by the device to the value sourced by the voltage standard.

Refer to the following table as you complete the following steps.

| Config | Input<br>Impedance (Ω) | Vertical<br>Range<br>(V pk-pk) | Vertical<br>Offset (V) | Test<br>Points (V) | As-Found<br>Limits<br>(mV) | As-Left<br>Limits<br>(mV) |
|--------|------------------------|--------------------------------|------------------------|--------------------|----------------------------|---------------------------|
| 1      | 50                     | 0.2 V                          | 0                      | 0.090              | ±3.6                       | ±2.11                     |
| 2      | 50                     | 0.2 V                          | 0                      | -0.090             | ±3.6                       | ±2.11                     |

Table 3. DC Accuracy Verification

| Config | Input<br>Impedance (Ω) | Vertical<br>Range<br>(V pk-pk) | Vertical<br>Offset (V) | Test<br>Points (V) | As-Found<br>Limits<br>(mV) | As-Left<br>Limits<br>(mV) |
|--------|------------------------|--------------------------------|------------------------|--------------------|----------------------------|---------------------------|
| 3      | 50                     | 0.2 V                          | 0.5                    | 0.590              | ±10.6                      | ±4.16                     |
| 4      | 50                     | 0.2 V                          | -0.5                   | -0.590             | ±10.6                      | ±4.16                     |
| 5      | 50                     | 0.5 V                          | 0                      | 0.225              | ±8.1                       | ±4.39                     |
| 6      | 50                     | 0.5 V                          | 0                      | -0.225             | ±8.1                       | ±4.39                     |
| 7      | 50                     | 0.5 V                          | 0.5                    | 0.725              | ±15.1                      | ±6.44                     |
| 8      | 50                     | 0.5 V                          | -0.5                   | -0.725             | ±15.1                      | ±6.44                     |
| 9      | 50                     | 1 V                            | 0                      | 0.450              | ±15.6                      | ±8.57                     |
| 10     | 50                     | 1 V                            | 0                      | -0.450             | ±15.6                      | ±8.57                     |
| 11     | 50                     | 1 V                            | 0.5                    | 0.950              | ±22.6                      | ±10.62                    |
| 12     | 50                     | 1 V                            | -0.5                   | -0.950             | ±22.6                      | ±10.62                    |
| 13     | 50                     | 2 V                            | 0                      | 0.900              | ±30.6                      | ±15.20                    |
| 14     | 50                     | 2 V                            | 0                      | -0.900             | ±30.6                      | ±15.20                    |
| 15     | 50                     | 2 V                            | 1.5                    | 2.400              | ±51.6                      | $\pm 20.90$               |
| 16     | 50                     | 2 V                            | -1.5                   | -2.400             | ±51.6                      | ±20.90                    |
| 17     | 50                     | 5 V                            | 0                      | 2.250              | ±75.6                      | ±40.35                    |
| 18     | 50                     | 5 V                            | 0                      | -2.250             | ±75.6                      | ±40.35                    |
| 19     | 1 M                    | 0.2 V                          | 0                      | 0.090              | ±3.6                       | ±2.73                     |
| 20     | 1 M                    | 0.2 V                          | 0                      | -0.090             | ±3.6                       | ±2.73                     |
| 21     | 1 M                    | 0.2 V                          | 0.5                    | 0.590              | ±10.6                      | ±8.23                     |
| 22     | 1 M                    | 0.2 V                          | -0.5                   | -0.590             | ±10.6                      | ±8.23                     |
| 23     | 1 M                    | 0.5 V                          | 0                      | 0.225              | ±8.1                       | ±6.08                     |
| 24     | 1 M                    | 0.5 V                          | 0                      | -0.225             | $\pm 8.1$                  | $\pm 6.08$                |
| 25     | 1 M                    | 0.5 V                          | 0.5                    | 0.725              | ±15.1                      | ±11.58                    |
| 26     | 1 M                    | 0.5 V                          | -0.5                   | -0.725             | ±15.1                      | ±11.58                    |

Table 3. DC Accuracy Verification (Continued)

| Config | Input<br>Impedance (Ω) | Vertical<br>Range<br>(V pk-pk) | Vertical<br>Offset (V) | Test<br>Points (V) | As-Found<br>Limits<br>(mV) | As-Left<br>Limits<br>(mV) |
|--------|------------------------|--------------------------------|------------------------|--------------------|----------------------------|---------------------------|
| 27     | 1 M                    | 1 V                            | 0                      | 0.450              | ±15.6                      | ±12.36                    |
| 28     | 1 M                    | 1 V                            | 0                      | -0.450             | ±15.6                      | ±12.36                    |
| 29     | 1 M                    | 1 V                            | 0.5                    | 0.950              | ±22.6                      | ±17.86                    |
| 30     | 1 M                    | 1 V                            | -0.5                   | -0.950             | ±22.6                      | ±17.86                    |
| 31     | 1 M                    | 2 V                            | 0                      | 0.900              | ±30.6                      | ±23.12                    |
| 32     | 1 M                    | 2 V                            | 0                      | -0.900             | ±30.6                      | ±23.12                    |
| 33     | 1 M                    | 2 V                            | 5                      | 5.900              | ±100.6                     | ±78.12                    |
| 34     | 1 M                    | 2 V                            | -5                     | -5.900             | ±100.6                     | ±78.12                    |
| 35     | 1 M                    | 5 V                            | 0                      | 2.250              | ±75.6                      | ±57.30                    |
| 36     | 1 M                    | 5 V                            | 0                      | -2.250             | ±75.6                      | ±57.30                    |
| 37     | 1 M                    | 5 V                            | 5                      | 7.250              | ±145.6                     | ±112.30                   |
| 38     | 1 M                    | 5 V                            | -5                     | -7.250             | ±145.6                     | ±112.30                   |
| 39     | 1 M                    | 10 V                           | 0                      | 4.500              | ±150.6                     | ±119.60                   |
| 40     | 1 M                    | 10 V                           | 0                      | -4.500             | ±150.6                     | ±119.60                   |
| 41     | 1 M                    | 10 V                           | 5                      | 9.500              | ±220.6                     | $\pm 174.60$              |
| 42     | 1 M                    | 10 V                           | -5                     | -9.500             | ±220.6                     | $\pm 174.60$              |
| 43     | 1 M                    | 20 V                           | 0                      | 9.000              | ±300.6                     | ±231.20                   |
| 44     | 1 M                    | 20 V                           | 0                      | -9.000             | ±300.6                     | ±231.20                   |
| 45     | 1 M                    | 20 V                           | 30                     | 39.000             | ±720.6                     | ±561.20                   |
| 46     | 1 M                    | 20 V                           | -30                    | -39.000            | ±720.6                     | ±561.20                   |
| 47     | 1 M                    | 50 V                           | 0                      | 22.500             | ±750.6                     | ±573.00                   |
| 48     | 1 M                    | 50 V                           | 0                      | -22.500            | ±750.6                     | ±573.00                   |
| 49     | 1 M                    | 50 V                           | 15                     | 37.500             | ±960.6                     | ±738.00                   |
| 50     | 1 M                    | 50 V                           | -15                    | -37.500            | ±960.6                     | ±738.00                   |

Table 3. DC Accuracy Verification (Continued)

1. Connect the calibrator test head to channel 0 of the PXIe-5162.

- 2. Configure the PXIe-5162 with the following settings:
  - Input impedance: the *Input Impedance* value from the *DC Accuracy Verification* table
  - Maximum input frequency:  $(1 \text{ M}\Omega) 300 \text{ MHz}$ ,  $(50 \Omega) 1,500 \text{ MHz}$
  - Vertical offset: the Vertical Offset value from the DC Accuracy Verification table
  - Vertical range: the Vertical Range value from the DC Accuracy Verification table
  - Sample rate: 5.0 GS/s
  - Minimum number of points: 50,000 samples
  - NI-SCOPE scalar measurement: Voltage Average
- 3. Configure the calibrator output impedance to match the impedance of the PXIe-5162.
- 4. Configure the calibrator to output the *Test Point* value from the *DC Accuracy Verification* table.
- 5. Enable the calibrator output.
- 6. Wait one second for settling, then record the measured voltage.
- 7. Use the following formula to calculate the voltage error:

DC Voltage Error = V<sub>Measured</sub> - Test Point

- 8. Compare the voltage error to the appropriate limit from the *DC Accuracy Verification* table.
- 9. Change the maximum input frequency to 175 MHz and repeat steps 6 on page 18 through 8 on page 18.
- 10. Change the maximum input frequency to 20 MHz and repeat steps 6 on page 18 through 8 on page 18.

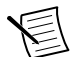

**Note** If you are calibrating the PXIe-5162 (4 CH), skip the following step for input channels 1 and 3.

- 11. Configure the device with the following settings and repeat steps 6 on page 18 through 10 on page 18:
  - Maximum input frequency:  $(1 \text{ M}\Omega) 300 \text{ MHz}$ ,  $(50 \Omega) 1,500 \text{ MHz}$
  - Sample rate: 2.5 GS/s
- 12. Configure the device with the following settings and repeat steps 6 on page 18 through 10 on page 18:
  - Maximum input frequency:  $(1 \text{ M}\Omega) 300 \text{ MHz}$ ,  $(50 \Omega) 1,500 \text{ MHz}$
  - Sample rate: 1.25 GS/s
- 13. Repeat steps 2 on page 18 through 12 for each configuration listed in the *DC Accuracy Verification* table.
- 14. Connect the calibrator test head to channel 1 of the PXIe-5162 and repeat steps 2 on page 18 through 12 for each configuration listed in the *DC Accuracy Verification* table.

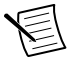

**Note** If you are verifying the PXIe-5162 (4 CH), proceed to the following step. If you are verifying the PXIe-5162 (2 CH), DC accuracy verification is complete.

- Connect the calibrator test head to channel 2 of the PXIe-5162 and repeat steps 2 on page 18 through 12 for each configuration listed in the *DC Accuracy Verification* table.
- 16. Connect the calibrator test head to channel 3 of the PXIe-5162 and repeat steps 2 on page 18 through 12 for each configuration listed in the *DC Accuracy Verification* table.

#### Verifying AC Amplitude Accuracy

Follow this procedure to verify the AC amplitude accuracy of the PXIe-5162 by comparing the voltage measured by the PXIe-5162 to the voltage measured by the DMM.

Refer to the following table as you complete the following steps:

| Config | Input<br>Impedance<br>(Ω) | Vertical<br>Range<br>(V pk-pk) | Test Point<br>(V pk-pk) | Frequency<br>(kHz) | DMM<br>Range<br>(V RMS) | As-<br>Found<br>Limits<br>(dB) | As-Left<br>Limits<br>(dB) |
|--------|---------------------------|--------------------------------|-------------------------|--------------------|-------------------------|--------------------------------|---------------------------|
| 1      | 50                        | 0.2 V                          | 0.14                    | 50.0               | 0.05                    | ±0.50                          | ±0.39                     |
| 2      | 50                        | 0.5 V                          | 0.35                    | 50.0               | 0.5                     | ±0.50                          | ±0.39                     |
| 3      | 50                        | 1 V                            | 0.7                     | 50.0               | 0.5                     | ±0.50                          | ±0.39                     |
| 4      | 50                        | 2 V                            | 1.4                     | 50.0               | 0.5                     | ±0.50                          | ±0.39                     |
| 5      | 50                        | 5 V                            | 3.5                     | 50.0               | 5.0                     | ±0.50                          | ±0.39                     |
| 6      | 1 M                       | 0.2 V                          | 0.14                    | 50.0               | 0.05                    | ±0.50                          | ±0.41                     |
| 7      | 1 M                       | 0.5 V                          | 0.35                    | 50.0               | 0.5                     | ±0.50                          | ±0.41                     |
| 8      | 1 M                       | 1 V                            | 0.7                     | 50.0               | 0.5                     | $\pm 0.50$                     | ±0.41                     |
| 9      | 1 M                       | 2 V                            | 1.4                     | 50.0               | 0.5                     | $\pm 0.50$                     | ±0.41                     |
| 10     | 1 M                       | 5 V                            | 3.5                     | 50.0               | 5.0                     | ±0.50                          | ±0.41                     |
| 11     | 1 M                       | 10 V                           | 7                       | 50.0               | 5.0                     | ±0.50                          | ±0.41                     |
| 12     | 1 M                       | 20 V                           | 14                      | 50.0               | 5.0                     | $\pm 0.50$                     | ±0.41                     |
| 13     | 1 M                       | 50 V                           | 20                      | 50.0               | 50.0                    | ±0.50                          | ±0.41                     |

Table 4. AC Amplitude Accuracy Verification

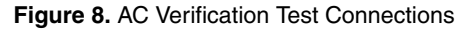

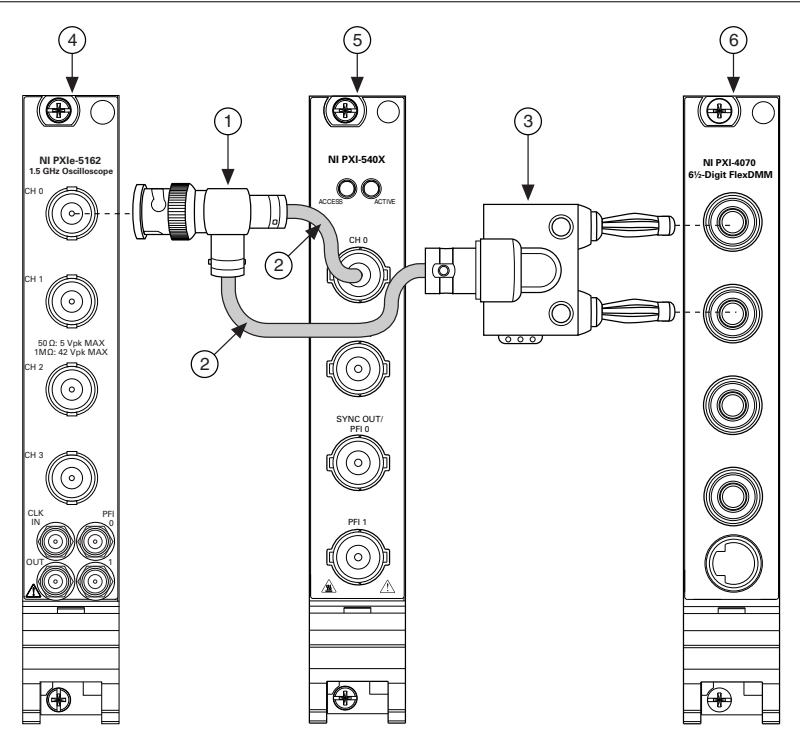

- 1. BNC tee (m-f-f)
- 2. BNC (m)-to-BNC (m) cable
- 3. Double banana plug to BNC (f)

- 4. PXIe-5162
- 5. Function generator
- 6. DMM
- 1. Connect the DMM and function generator to channel 0 of the PXIe-5162 as shown in the *AC Verification Test Connections* figure.
- 2. Configure the DMM with the following settings:
  - Function: AC voltage
  - Resolution: 6.5 digits
  - Min frequency: 49 kHz
  - Auto Zero: Enabled
  - Range: the DMM Range value from the AC Amplitude Accuracy Verification table
- 3. Configure the PXIe-5162 with the following settings:
  - Input impedance: the *Input Impedance* value from the *AC Amplitude Accuracy Verification* table
  - Maximum input frequency:  $(1 \text{ M}\Omega) 300 \text{ MHz}$ ,  $(50 \Omega) 1,500 \text{ MHz}$
  - Vertical offset: 0 V
  - Vertical range: the *Vertical Range* value from the *AC Amplitude Accuracy Verification* table

- Sample clock timebase source: VAL\_INTERNAL\_TIMEBASE
- Sample rate: 2.5 GS/s
- Sample clock timebase multiplier: 4
- Sample clock timebase divisor: 400
- Minimum number of points: 50,000 samples
- NI-SCOPE scalar measurement: AC Estimate

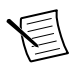

**Note** The actual sample rate of the PXIe-5162 is calculated by the following formula:

25 MS/s = (Sample Clock Timebase Rate × Sample Clock Timebase Multiplier) / Sample Clock Timebase Divisor

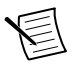

**Note** Setting the sample clock timebase attribute keeps the PXIe-5162 in the desired configuration even when data decimation is needed to measure the amplitude of the 50 kHz sine wave.

- 4. Configure the function generator and generate a waveform with the following characteristics:
  - Waveform: sine wave
  - Amplitude: the Test Point value from the AC Amplitude Accuracy Verification table
  - Frequency: 50 kHz
  - Load impedance: the *Input Impedance* value from the *AC Amplitude Accuracy Verification* table

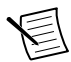

**Note** These values assume you are using a PXI-5402 function generator. For other function generators, the output voltage varies with load output impedance, up to doubling the voltage for a high impedance load.

- 5. Wait one second for the output of the function generator to settle.
- 6. Measure the output voltage amplitude using the PXIe-5162 and the DMM.
- 7. Record the V RMS measurements.
- 8. Calculate the amplitude error using the following formula:

AC Voltage Error =  $20 \times \log_{10}(V_{\text{PXIe-5162 Measured}} / V_{\text{DMM Measured}})$ 

- 9. Compare the amplitude error to the appropriate limit from the *AC Amplitude Accuracy Verification* table
- 10. Change the maximum input frequency to 175 MHz and repeat steps 5 on page 21 through 9 on page 21.
- 11. Change the maximum input frequency to 20 MHz and repeat steps 5 on page 21 through 9 on page 21.

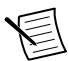

**Note** If you are calibrating the PXIe-5162 (4 CH), skip step *12* on page 21 for input channels 1 and 3.

- 12. Configure the device with the following settings and repeat steps 5 on page 21 through 11:
  - Maximum input frequency:  $(1 \text{ M}\Omega) 300 \text{ MHz}$ ,  $(50 \Omega) 1,500 \text{ MHz}$
  - Sample clock timebase multiplier: 2
  - Sample clock timebase divisor: 200

- 13. Configure the device with the following settings and repeat steps 5 on page 21 through 11:
  - Maximum input frequency:  $(1 \text{ M}\Omega) 300 \text{ MHz}$ ,  $(50 \Omega) 1,500 \text{ MHz}$
  - Sample clock timebase multiplier: 1
  - Sample clock timebase divisor: 100
- 14. Repeat steps 2 on page 20 through 13 for each configuration listed in the *AC Amplitude Accuracy Verification* table.
- 15. Connect the DMM and function generator to channel 1 of the PXIe-5162 as shown in the *AC Verification Test Connections* figure and repeat steps 2 on page 20 through 13 for each configuration listed in the *AC Amplitude Accuracy Verification* table.

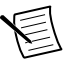

**Note** If you are verifying the PXIe-5162 (4 CH), proceed to the following steps. If you are verifying the PXIe-5162 (2 CH), AC amplitude accuracy verification is complete.

- 16. Connect the DMM and function generator to channel 2 of the PXIe-5162 as shown in the *AC Verification Test Connections* figure and repeat steps 2 on page 20 through 13 for each configuration listed in the *AC Amplitude Accuracy Verification* table.
- 17. Connect the DMM and function generator to channel 3 of the PXIe-5162 as shown in the *AC Verification Test Connections* figure and repeat steps 2 on page 20 through 13 for each configuration listed in the *AC Amplitude Accuracy Verification* table.

#### Verifying 50 $\Omega$ Bandwidth

Follow this procedure to verify the analog bandwidth accuracy of the PXIe-5162 by generating a sine wave and comparing the amplitude measured by the PXIe-5162 to the amplitude measured by the power sensor.

Before performing this procedure, complete the *Test System Characterization* procedure and calculate the *Splitter Balance* of your power splitter.

|        | Vertical           | Test Point         |                    |                         |                        |
|--------|--------------------|--------------------|--------------------|-------------------------|------------------------|
| Config | Range<br>(V pk-pk) | Frequency<br>(MHz) | Amplitude<br>(dBm) | As-Found<br>Limits (dB) | As-Left<br>Limits (dB) |
| 1      | 0.05 V             | 0.05               | -18.5              |                         | _                      |
| 2      | 0.05 V             | 1,500.1            | -18.5              | -3.00 to 1.00           | -1.62 to 1.00          |
| 3      | 2 V                | 0.05               | 13.5               |                         |                        |
| 4      | 2 V                | 1,500.1            | 13.5               | -3.00 to 1.00           | -1.62 to 1.00          |

| Table 5. | 50 Ω | Bandwidth | Verification |
|----------|------|-----------|--------------|
|----------|------|-----------|--------------|

1. Connect splitter output 2 of the power sensor assembly from the *Test System Characterization* section to channel 0 of the PXIe-5162.

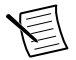

**Note** The power sensor assembly must match the configuration used in the *Test System Characterization* section, in which the power sensor is connected to

splitter output 1 and the signal generator is connected to the input port of the power splitter.

The following figure illustrates the hardware setup.

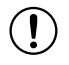

**Notice** Provide strain relief for connectors on the DUT in order to prevent damage to the instrument.

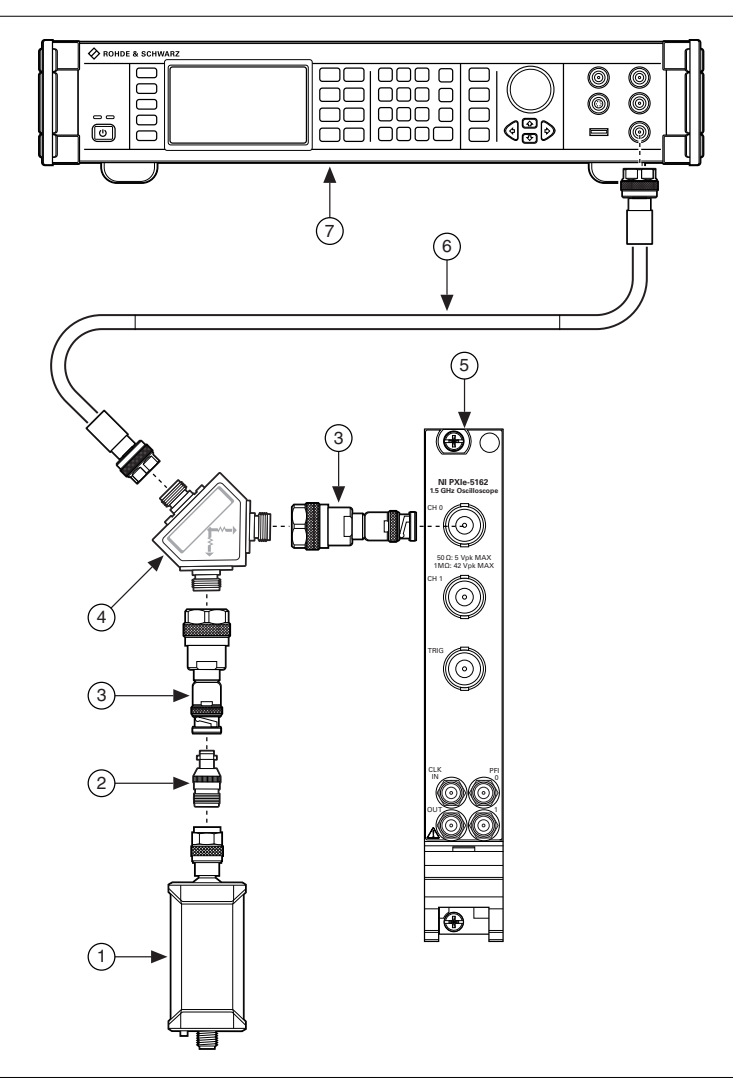

- 1. Power sensor
- 2. BNC (f)-to-N (f) Adapter
- 3. Type N (m)-to-BNC (m) adapter
- 4. Keysight 11667A power splitter

- 5. PXIe-5162
- 6. Type N (m)-to-Type N (m) cable
- 7. Signal generator

- 2. Configure the PXIe-5162 with the following settings:
  - Input impedance: 50 Ω
  - Maximum input frequency: 1,500 MHz
  - Vertical offset: 0 V
  - Vertical range: the Vertical Range value from the 50  $\Omega$  Bandwidth Verification table
  - Minimum number of points: 1,048,576 samples
  - Sample clock timebase source: VAL\_INTERNAL\_TIMEBASE
  - Sample clock timebase rate: 2.5 GS/s
  - Sample clock timebase multiplier: 1
  - Sample clock timebase divisor:
    - If the *Test Point Frequency* value from the 50  $\Omega$  *Bandwidth Verification* table is 50 kHz, set this value to 100.
    - For all other *Test Point Frequency* values, set this value to 2.

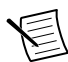

**Note** The actual sample rate of the PXIe-5162 is calculated by the following formula: 25 MS/s = (*Sample Clock Timebase Rate* × *Sample Clock Timebase Multiplier*) / *Sample Clock Termbase Divisor* 

- 3. Configure the signal generator to generate a sine waveform with the following characteristics into a 50  $\Omega$  load:
  - Frequency: the Test Point Frequency value from the 50  $\Omega$  Bandwidth Verification table
  - Amplitude level: the *Test Point Amplitude* value from the 50  $\Omega$  *Bandwidth Verification* table
- 4. Configure the power sensor to correct for the Test Point Frequency using the power sensor frequency correction function.
- 5. Use the power sensor to measure the power in dBm.

Record the result as Measured Input Power.

6. Calculate the corrected input power using the following equation:

Corrected Input Power = Measured Input Power + Splitter Balance

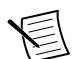

**Note** Select the *Splitter Balance* value from the list of test points from the *Test System Characterization* section for the current Test Point Frequency.

7. Use the PXIe-5162 to acquire and measure the power using the Extract Single Tone Information VI, converting the result from V peak to dBm.

Record the result as Device Input Power.

- 8. If the *Test Point Frequency* value from the 50  $\Omega$  *Bandwidth Verification* table is 50 kHz, proceed to the following step. Otherwise, go to step 11 on page 25.
- 9. Calculate the *Power Reference* using the following equation:

*Power Reference = Device Input Power - Corrected Input Power* 

- 10. Go to step 13 on page 26. The power error is not calculated for this configuration.
- 11. Calculate the *Power Error* using the following equation:

Power Error = Device Input Power - Corrected Input Power - Power Reference

- 12. Compare the power error to the appropriate Limit from the 50  $\Omega$  Bandwidth Verification table.
- Repeat steps 2 on page 25 through 12 on page 26 for each configuration in the 50 Ω Bandwidth Verification table.
- Connect splitter output 2 of the power sensor assembly to channel 1 of the PXIe-5162 and repeat steps 2 on page 25 through 12 on page 26 for each configuration listed in the 50 Q Bandwidth Verification table.

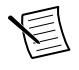

**Note** If you are verifying the PXIe-5162 (4 CH), proceed to the following steps. If you are verifying the PXIe-5162 (2 CH), 50  $\Omega$  bandwidth verification is complete.

- Connect splitter output 2 of the power sensor assembly to channel 2 of the PXIe-5162 and repeat steps 2 on page 25 through 12 on page 26 for each configuration listed in the 50 Ω Bandwidth Verification table.
- Connect splitter output 2 of the power sensor assembly to channel 3 of the PXIe-5162 and repeat steps 2 on page 25 through 12 on page 26 for each configuration listed in the 50 Q Bandwidth Verification table.

#### Verifying 1 MΩ Bandwidth

Follow this procedure to verify the 1 M $\Omega$  analog bandwidth accuracy of the PXIe-5162 by generating a sine wave and comparing the amplitude measured by the PXIe-5162 to the amplitude measured by the power sensor.

Before performing this procedure, complete the *Test System Characterization* procedure and calculate the *Splitter Balance* of your power splitter.

|        | Vertical           | tical Test Point   |                    |                         |                        |
|--------|--------------------|--------------------|--------------------|-------------------------|------------------------|
| Config | Range<br>(V pk-pk) | Frequency<br>(MHz) | Amplitude<br>(dBm) | As-Found<br>Limits (dB) | As-Left<br>Limits (dB) |
| 1      | 1 V                | 0.05               | 7.5                |                         | —                      |
| 2      | 1 V                | 300.1              | 7.5                | -3.00 to 1.00           | -2.55 to 1.00          |
| 3      | 2 V                | 0.05               | 13.5               |                         |                        |
| 4      | 2 V                | 250.1              | 13.5               | -3.00 to 1.00           | -2.68 to 1.00          |
| 5      | 10 V               | 0.05               | 16                 |                         |                        |
| 6      | 10 V               | 250.1              | 16                 | -3.00 to 1.00           | -2.68 to 1.00          |

Table 6. 1 M $\Omega$  Bandwidth Verification

1. Connect the 50  $\Omega$  BNC feed-through terminator to channel 0 of the PXIe-5162. Connect splitter output 2 of the power sensor assembly from the *Test System Characterization* section to the 50  $\Omega$  BNC feed-through terminator.

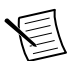

**Note** The power sensor assembly must match the configuration used in the *Test System Characterization* section, in which the power sensor is connected to splitter output 1 and the signal generator is connected to the input port of the power splitter.

The following figure illustrates the hardware setup.

Figure 10. 1 MΩ Bandwidth Verification Cabling Diagram

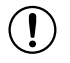

**Notice** Provide strain relief for connectors on the DUT in order to prevent damage to the instrument.

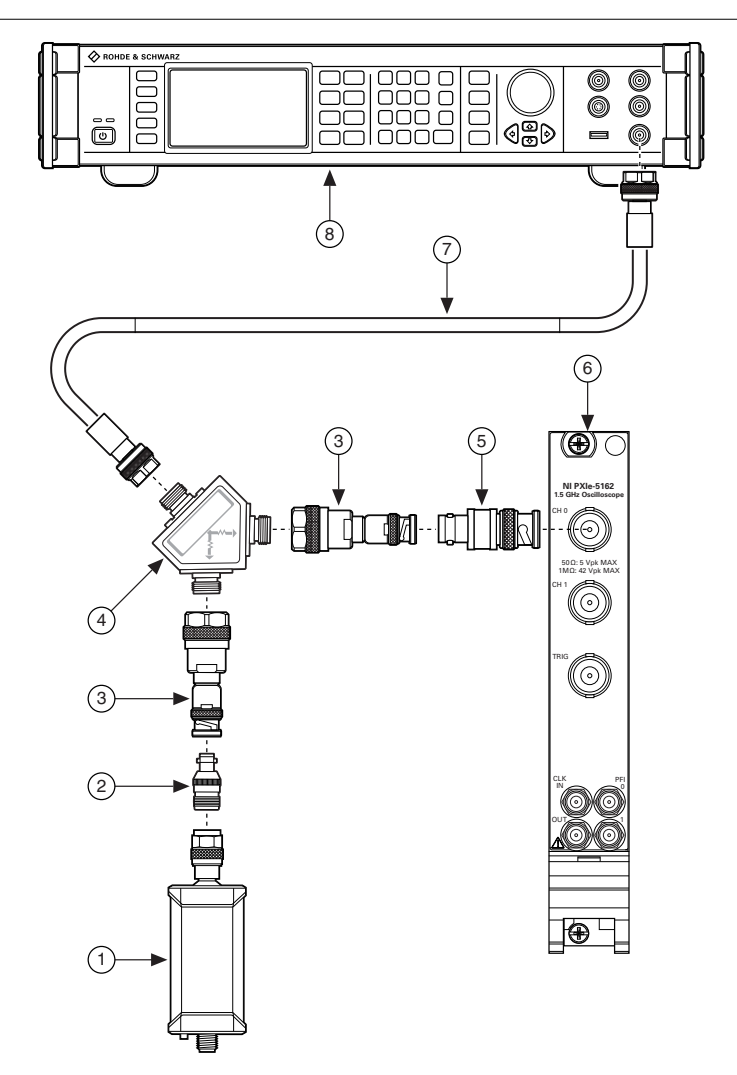

- 1. Power sensor
- 2. BNC (f)-to-N (f) Adapter
- 3. Type N (m)-to-BNC (m) adapter
- 4. Keysight 11667A power splitter

- 5. 50  $\Omega$  BNC feed-thru terminator
- 6. PXIe-5162
- 7. Type N (m)-to-Type N (m) cable
- 8. Signal generator

- 2. Configure the PXIe-5162 with the following settings:
  - Input impedance: 1 MΩ
  - Maximum input frequency: 300 MHz
  - Vertical offset: 0 V
  - Vertical range: the Vertical Range value from the 1 MΩ Bandwidth Verification table
  - Minimum number of points: 1,048,576 samples
  - Sample clock timebase source: VAL\_INTERNAL\_TIMEBASE
  - Sample clock timebase rate: 2.5 GS/s
  - Sample clock timebase multiplier: 1
  - Sample clock timebase divisor:
    - If the *Test Point Frequency* value from the 1 MΩ Bandwidth Verification table is 50 kHz, set this value to 100.
    - For all other *Test Point Frequency* values, set this value to 2.

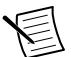

**Note** The actual sample rate of the PXIe-5162 is calculated by the following formula:

25 MS/s = (Sample Clock Timebase Rate × Sample Clock Timebase Multiplier) / Sample Clock Timebase Divisor

- 3. Configure the signal generator to generate a sine waveform with the following characteristics:
  - Frequency: the *Test Point Frequency* value from the *1 MΩ Bandwidth Verification* table
  - Amplitude level: the *Test Point Amplitude* value from the  $1 M\Omega$  Bandwidth *Verification* table
- 4. Configure the power sensor to correct for the *Test Point Frequency* using the power sensor frequency correction function.
- 5. Use the power sensor to measure the power in dBm.

Record the result as Measured Input Power.

6. Calculate the corrected input power using the following equation:

Corrected Input Power = Measured Input Power + Splitter Balance

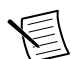

**Note** Select the *Splitter Balance* value from the list of test points from the *Test System Characterization* section for the current Test Point Frequency.

7. Use the PXIe-5162 to acquire and measure the power using the Extract Single Tone Information VI, converting the result from V peak to dBm.

Record the result as Device Input Power.

- 8. If the Test Point Frequency value from the *1 MΩ Bandwidth Verification* table is 50 kHz, proceed to the following step. Otherwise, go to step *11* on page 29.
- 9. Calculate the *Power Reference* using the following equation:

*Power Reference = Device Input Power - Corrected Input Power* 

- 10. Go to step 13 on page 30. The power error is not calculated for this configuration.
- 11. Calculate the *Power Error* using the following equation:

Power Error = Device Input Power - Corrected Input Power - Power Reference

- 12. Compare the power error to the appropriate Limit from the  $1 M\Omega$  Bandwidth Verification table.
- 13. Repeat steps 2 on page 29 through 12 on page 30 for each configuration in the  $1 M\Omega$ Bandwidth Verification table.
- 14. Connect the 50  $\Omega$  BNC feed-through terminator to channel 1 of the PXIe-5162. Connect splitter output 2 of the power sensor assembly to the 50  $\Omega$  BNC feed-through terminator and repeat steps 2 on page 29 through *12* on page 30 for each configuration in the *1 MQ* Bandwidth Verification table.

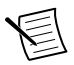

**Note** If you are verifying the PXIe-5162 (4 CH), proceed to the following steps. If you are verifying the PXIe-5162 (2 CH), 1 M $\Omega$  bandwidth verification is complete.

- 15. Connect the 50  $\Omega$  BNC feed-through terminator to channel 2 of the PXIe-5162. Connect splitter output 2 of the power sensor assembly to the 50  $\Omega$  BNC feed-through terminator and repeat steps 2 on page 29 through 12 on page 30 for each configuration in the 1 M $\Omega$  Bandwidth Verification table.
- 16. Connect the 50  $\Omega$  BNC feed-through terminator to channel 3 of the PXIe-5162. Connect splitter output 2 of the power sensor assembly to the 50  $\Omega$  BNC feed-through terminator and repeat steps 2 on page 29 through *12* on page 30 for each configuration in the *1 M\Omega* Bandwidth Verification table.

#### Verifying Timebase Accuracy

Follow this procedure to verify the frequency accuracy of the PXIe-5162 onboard timebase using an oscilloscope calibrator.

| As-Found Limit      | As-Left Limit          |
|---------------------|------------------------|
| ±25 ppm (±2,500 Hz) | ±24.42 ppm (±2,442 Hz) |

Table 7. Timebase Accuracy Verification

- 1. Connect the calibrator test head to channel 0 of the PXIe-5162.
- 2. Configure the PXIe-5162 with the following settings:
  - Input impedance:  $50 \Omega$
  - Maximum input frequency: 1,500 MHz
  - Vertical range (V pk-pk): 1 V
  - Sample rate: 1.25 GS/s
  - Minimum number of points: 1,048,576 samples
- 3. Configure the calibrator and generate a waveform with the following characteristics:
  - Waveform: Sine wave
  - Amplitude (V pk-pk): 0.9 V
  - Frequency: 100 MHz
  - Load impedance: 50 Ω
- 4. Enable the calibrator output.

5. Wait one second for settling, then measure and record the peak frequency using the Extract Single Tone Information VI.

Record the result as  $F_{\text{Measured}}$ .

6. Calculate the timebase error using the following formula:

*Timebase Error* =  $(F_{\text{Measured}} - (100 \times 10^6)) / 100 \text{ [ppm]}$ 

7. Compare the timebase error to the appropriate limit from the *Timebase Accuracy Verification* table.

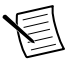

**Note** Timebase verification is required on only one channel.

8. Disable the calibrator output.

#### Verifying Input Impedance

Follow this procedure to verify the input impedance of the PXIe-5162 using an oscilloscope calibrator.

| Config | Vertical Range<br>(V pk-pk) | Input Impedance<br>(Ω) | As-Found Test<br>Limits (Ω) | As-Left Test<br>Limits (Ω) |
|--------|-----------------------------|------------------------|-----------------------------|----------------------------|
| 1      | 1 V                         | 50                     | ±0.875                      | ±0.48                      |
| 2      | 2 V                         | 50                     | ±0.875                      | ±0.48                      |
| 3      | 1 V                         | 1 M                    | ±9000                       | $\pm7000$                  |
| 4      | 10 V                        | 1 M                    | ±9000                       | $\pm 7000$                 |
| 5      | 20 V                        | 1 M                    | ±9000                       | ±7000                      |

Table 8. Input Impedance Verification

- 1. Connect the calibrator test head to channel 0 of the PXIe-5162.
- 2. Configure the PXIe-5162 with the following settings:
  - Input impedance: the Input Impedance value from the *Input Impedance Verification* table.
  - Maximum input frequency: (50 Ω) 500 MHz, (1 MΩ), 300 MHz
  - Vertical offset: 0 V
  - Vertical range: the Vertical Rage value from the *Input Impedance Verification* table.
  - Sample rate: 2.5 GS/s
  - Minimum number of points: 50,000 samples
- 3. Configure the calibrator output impedance to match that of the PXIe-5162.
- 4. Configure the calibrator to measure impedance.
- 5. Enable the calibrator.
- 6. Wait one second for settling, then record the measured impedance.
- 7. Use the following formula to calculate the input impedance error:

*Input Impedance Error = Impedance*<sub>Measured</sub> - *Input Impedance* from the *Input Impedance Verification* table

- 8. Compare the input impedance error to the appropriate limit from the *Input Impedance Verification* table.
- 9. Repeat steps 2 on page 31 through 8 on page 32 for each configuration listed in the *Input Impedance Verification* table.
- Connect the calibrator test head to channel 1 of the PXIe-5162 and repeat steps 2 on page 31 through 8 on page 32 for each configuration listed in the *Input Impedance Verification* table.

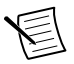

**Note** If you are verifying the PXIe-5162 (4 CH), proceed to the following steps. If you are verifying the PXIe-5162 (2 CH), input impedance verification is complete.

- Connect the calibrator test head to channel 2 of the PXIe-5162 and repeat steps 2 on page 31 through 8 on page 32 for each configuration listed in the *Input Impedance Verification* table.
- Connect the calibrator test head to channel 3 of the PXIe-5162 and repeat steps 2 on page 31 through 8 on page 32 for each configuration listed in the *Input Impedance Verification* table.

#### Verifying Input Capacitance

Follow this procedure to verify in the input capacitance of the PXIe-5162 using an oscilloscope calibrator.

| Config | Vertical Range (V pk-pk) | As-Found Test Limits (pF) | As-Left Test Limits (pF) |
|--------|--------------------------|---------------------------|--------------------------|
| 0      | 1 V                      | 12.5 to 17.5              | 12.9 to 17.1             |
| 1      | 10 V                     | 12.5 to 17.5              | 12.9 to 17.1             |
| 2      | 20 V                     | 12.5 to 17.5              | 12.9 to 17.1             |

Table 9. Input Capacitance Verification

- 1. Connect the calibrator test head to channel 0 of the PXIe-5162.
- 2. Configure the PXIe-5162 with the following settings:
  - Input impedance:  $1 M\Omega$
  - Maximum input frequency: 300 MHz
  - Vertical offset: 0 V
  - Vertical range: the *Vertical Range* value from the *Input Capacitance Verification* table
  - Sample rate: 2.5 GS/s
  - Minimum number of points: 50,000 samples
- 3. Configure the calibrator to measure capacitance.
- 4. Enable the calibrator.
- 5. Wait one second for settling, then record the measured capacitance.

- 6. Compare the measured capacitance to the appropriate limit from the *Input Capacitance Verification* table.
- 7. Repeat steps 2 on page 32 through 6 on page 33 for each configuration listed in the *Input Capacitance Verification* table.
- Connect the calibrator test head to channel 1 of the PXIe-5162 and repeat steps 2 on page 32 through 6 on page 33 for each configuration listed in the *Input Capacitance Verification* table.

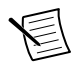

**Note** If you are verifying the PXIe-5162 (4 CH), proceed to the following steps. If you are verifying the PXIe-5162 (2 CH), input capacitance verification is complete.

- Connect the calibrator test head to channel 2 of the PXIe-5162 and repeat steps 2 on page 32 through 6 on page 33 for each configuration listed in the *Input Capacitance Verification* table.
- 10. Connect the calibrator test head to channel 3 of the PXIe-5162 and repeat steps 2 on page 32 through 6 on page 33 for each configuration listed in the *Input Capacitance Verification* table.

#### Verifying RMS Noise

Follow this procedure to verify the RMS noise of the PXIe-5162 using a 50  $\Omega$  terminator.

| Config | Input<br>Impedance (Ω) | Vertical<br>Range<br>(V pk-pk) | Max Input<br>Frequency<br>(MHz) | As-Found<br>Test Limit<br>(% of FS) | As-Left Test<br>Limit<br>(% of FS) |
|--------|------------------------|--------------------------------|---------------------------------|-------------------------------------|------------------------------------|
| 1      | 50                     | 0.05 V                         | 20                              | 0.62                                | 0.55                               |
| 2      | 50                     | 1 V                            | 20                              | 0.34                                | 0.28                               |
| 3      | 50                     | 0.05 V                         | 175                             | 0.62                                | 0.55                               |
| 4      | 50                     | 1 V                            | 175                             | 0.34                                | 0.28                               |
| 5      | 50                     | 0.05 V                         | 1,500                           | 0.62                                | 0.55                               |
| 6      | 50                     | 0.1 V                          | 1,500                           | 0.39                                | 0.33                               |
| 7      | 50                     | 0.2 V                          | 1,500                           | 0.34                                | 0.28                               |
| 8      | 50                     | 0.5 V                          | 1,500                           | 0.34                                | 0.28                               |
| 9      | 50                     | 1 V                            | 1,500                           | 0.34                                | 0.28                               |
| 10     | 50                     | 2 V                            | 1,500                           | 0.34                                | 0.28                               |
| 11     | 50                     | 5 V                            | 1,500                           | 0.34                                | 0.28                               |
| 12     | 1 M                    | 0.05 V                         | 20                              | 0.62                                | 0.55                               |

 Table 10. RMS Noise Verification

| Config | Input<br>Impedance (Ω) | Vertical<br>Range<br>(V pk-pk) | Max Input<br>Frequency<br>(MHz) | As-Found<br>Test Limit<br>(% of FS) | As-Left Test<br>Limit<br>(% of FS) |
|--------|------------------------|--------------------------------|---------------------------------|-------------------------------------|------------------------------------|
| 13     | 1 M                    | 1 V                            | 20                              | 0.34                                | 0.28                               |
| 14     | 1 M                    | 0.05 V                         | 175                             | 0.62                                | 0.55                               |
| 15     | 1 M                    | 1 V                            | 175                             | 0.34                                | 0.28                               |
| 16     | 1 M                    | 0.05 V                         | 300                             | 0.62                                | 0.55                               |
| 17     | 1 M                    | 0.1 V                          | 300                             | 0.39                                | 0.33                               |
| 18     | 1 M                    | 0.2 V                          | 300                             | 0.34                                | 0.28                               |
| 19     | 1 M                    | 0.5 V                          | 300                             | 0.34                                | 0.28                               |
| 20     | 1 M                    | 1 V                            | 300                             | 0.34                                | 0.28                               |
| 21     | 1 M                    | 2 V                            | 300                             | 0.34                                | 0.28                               |
| 22     | 1 M                    | 5 V                            | 300                             | 0.34                                | 0.28                               |
| 23     | 1 M                    | 10 V                           | 300                             | 0.34                                | 0.28                               |
| 24     | 1 M                    | 20 V                           | 300                             | 0.34                                | 0.28                               |
| 25     | 1 M                    | 50 V                           | 300                             | 0.34                                | 0.28                               |

Table 10. RMS Noise Verification (Continued)

- 1. Connect the 50  $\Omega$  terminator to channel 0 of the PXIe-5162.
- 2. Configure the PXIe-5162 with the following settings:
  - Input impedance: the Input Impedance value from the RMS Noise Verification table
  - Maximum input frequency: the Max Input Frequency value from the *RMS Noise Verification* table
  - Vertical offset: 0 V
  - Vertical range: the Vertical Range value from the *RMS Noise Verification* table
  - Sample rate: 2.5 GS/s
  - Minimum number of points: 1,048,576 samples
- 3. Use the PXIe-5162 to acquire a waveform, then calculate the standard deviation of the acquired waveform. Use the standard deviation to compute the RMS noise using the following formula:

*RMS* Noise (% of *FS*) =  $(100 \times \sigma)$  / Vertical Range where  $\sigma$  is the standard deviation of the acquired waveform.

- 4. Compare the RMS noise to the appropriate Limit from the RMS Noise Verification table.
- 5. Repeat steps 2 on page 34 through 4 on page 34 for each configuration listed in the *RMS Noise Verification* table.

6. Connect the 50  $\Omega$  terminator to channel 1 of the PXIe-5162 and repeat steps 2 on page 34 through 4 on page 34 for each configuration listed in the *RMS Noise Verification* table.

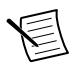

**Note** If you are verifying the PXIe-5162 (4 CH), proceed to the following steps. If you are verifying the PXIe-5162 (2 CH), RMS noise verification is complete.

- 7. Connect the 50  $\Omega$  terminator to channel 2 of the PXIe-5162 and repeat steps 2 on page 34 through 4 on page 34 for each configuration listed in the *RMS Noise Verification* table.
- 8. Connect the 50  $\Omega$  terminator to channel 3 of the PXIe-5162 and repeat steps 2 on page 34 through 4 on page 34 for each configuration listed in the *RMS Noise Verification* table.

# Adjustment

Follow this procedure to externally adjust the PXIe-5162.

| Config | Input Impedance (Ω) | Vertical Range (V pk-pk) | Input (V) |
|--------|---------------------|--------------------------|-----------|
| 1      | 1 M                 | 50 V                     | 22.500    |
| 2      | 1 M                 | 50 V                     | -22.500   |
| 3      | 1 M                 | 20 V                     | 9.000     |
| 4      | 1 M                 | 20 V                     | -9.000    |
| 5      | 1 M                 | 10 V                     | 4.500     |
| 6      | 1 M                 | 10 V                     | -4.500    |
| 7      | 1 M                 | 5 V                      | 2.250     |
| 8      | 1 M                 | 5 V                      | -2.250    |
| 9      | 1 M                 | 2 V                      | 0.900     |
| 10     | 1 M                 | 2 V                      | -0.900    |
| 11     | 1 M                 | 1 V                      | 0.450     |
| 12     | 1 M                 | 1 V                      | -0.450    |
| 13     | 1 M                 | 0.631 V                  | 0.284     |
| 14     | 1 M                 | 0.631 V                  | -0.284    |
| 15     | 1 M                 | 0.5 V                    | 0.225     |
| 16     | 1 M                 | 0.5 V                    | -0.225    |
| 17     | 1 M                 | 0.2 V                    | 0.090     |

 Table 11. Vertical Range Adjustment

| Config | Input Impedance ( $\Omega$ ) | Vertical Range (V pk-pk) | Input (V) |
|--------|------------------------------|--------------------------|-----------|
| 18     | 1 M                          | 0.2 V                    | -0.090    |
| 19     | 1 M                          | 0.1 V                    | 0.045     |
| 20     | 1 M                          | 0.1 V                    | -0.045    |
| 21     | 1 M                          | 0.05 V                   | 0.023     |
| 22     | 1 M                          | 0.05 V                   | -0.023    |
| 23     | 50                           | 0.05 V                   | 0.023     |
| 24     | 50                           | 0.05 V                   | -0.023    |
| 25     | 50                           | 0.1 V                    | 0.045     |
| 26     | 50                           | 0.1 V                    | -0.045    |
| 27     | 50                           | 0.2 V                    | 0.090     |
| 28     | 50                           | 0.2 V                    | -0.090    |
| 29     | 50                           | 0.5 V                    | 0.225     |
| 30     | 50                           | 0.5 V                    | -0.225    |
| 31     | 50                           | 0.631 V                  | 0.284     |
| 32     | 50                           | 0.631 V                  | -0.284    |
| 33     | 50                           | 1 V                      | 0.450     |
| 34     | 50                           | 1 V                      | -0.450    |
| 35     | 50                           | 2 V                      | 0.900     |
| 36     | 50                           | 2 V                      | -0.900    |
| 37     | 50                           | 5 V                      | 2.250     |
| 38     | 50                           | 5 V                      | -2.250    |

Table 11. Vertical Range Adjustment (Continued)

| Table 12. 1 MΩ Compensation A | Attenuator Adjustment |
|-------------------------------|-----------------------|
|-------------------------------|-----------------------|

| Config | Input Impedance (Ω) | Vertical Range (V pk-pk) | Input (V) |
|--------|---------------------|--------------------------|-----------|
| 1      | 1 M                 | 1 V                      | 0.500     |
| 2      | 1 M                 | 1 V                      | 0.900     |

| Config | Input Impedance (Ω) | Vertical Range (V pk-pk) | Input (V) |
|--------|---------------------|--------------------------|-----------|
| 3      | 1 M                 | 10 V                     | 5.000     |
| 4      | 1 M                 | 10 V                     | 9.000     |
| 5      | 1 M                 | 50 V                     | 25.000    |
| 6      | 1 M                 | 50 V                     | 45.000    |

Table 12. 1 MΩ Compensation Attenuator Adjustment (Continued)

#### Table 13. External Trigger Range Adjustment

| Config | Input Impedance (Ω) | Vertical Range (V pk-pk) | Input (V) |
|--------|---------------------|--------------------------|-----------|
| 1      | 1 M                 | 10 V                     | 4.500     |
| 2      | 1 M                 | 10 V                     | -4.500    |
| 3      | 1 M                 | 1 V                      | 0.450     |
| 4      | 1 M                 | 1 V                      | -0.450    |
| 5      | 50                  | 5 V                      | 2.250     |
| 6      | 50                  | 5 V                      | -2.250    |

1. Call the niScope Cal Start VI to obtain an NI-SCOPE external calibration session.

- 2. Connect the calibrator test head to channel 0 of the PXIe-5162.
- 3. Configure the calibrator output impedance to the *Input Impedance* value from the *Vertical Range Adjustment* table.
- 4. Configure the calibrator output voltage to the DC *Input* value from the *Vertical Range Adjustment* table.
- 5. Enable the calibrator output.
- 6. Wait one second for settling.
- 7. Call the niScope Cal Adjust Range VI with the following settings to adjust the vertical range:
  - range: the Vertical Range value from the Vertical Range Adjustment table
  - stimulus: the Input value from the Vertical Range Adjustment table
- 8. Repeat steps *3* on page 37 through 7 on page 37 for each configuration listed in the *Vertical Range Adjustment* table.
- 9. Disable the calibrator output.
- 10. Configure the calibrator output impedance to the *Input Impedance* value from the  $1 M\Omega$ *Compensation Attenuator Adjustment* table.
- 11. Configure the calibrator to output a 500 Hz symmetrical-to-ground square wave with amplitude equal to the *Input* value from the  $1 M\Omega$  Compensation Attenuator Adjustment table.

- 12. Enable the calibrator output.
- 13. Wait one second for settling.
- 14. Call the niScope Cal Adjust Compensation VI with the following setting to adjust the 1  $M\Omega$  compensation attenuator:
  - range: the Vertical Range value from the 1 M $\Omega$  Compensation Attenuator Adjustment table
- Repeat steps 10 on page 37 through 14 on page 38 for each configuration listed in the 1 MΩ Compensation Attenuator Adjustment table.
- Connect the calibrator test head to channel 1 of the PXIe-5162 and repeat steps 3 on page 37 through 15 on page 38, changing the value of the channels parameter from 0 to 1.

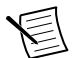

**Note** If you are adjusting the PXIe-5162 (4 CH), proceed to the following steps. If you are adjusting the PXIe-5162 (2 CH), go to step *19* on page 38.

- 17. Connect the calibrator test head to channel 2 of the PXIe-5162 and repeat steps *3* on page 37 through *15* on page 38, changing the value of the **channels** parameter from 0 to 2.
- Connect the calibrator test head to channel 3 of the PXIe-5162 and repeat steps 3 on page 37 through 15 on page 38, changing the value of the channels parameter from 0 to 3.

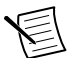

**Note** If you are adjusting the PXIe-5162 (4 CH), go to step *33* on page 39. If you are adjusting the PXIe-5162 (2 CH), proceed to the following steps.

- 19. Connect the calibrator test head to the external trigger input of the PXIe-5162.
- 20. Configure the calibrator output impedance to the *Input Impedance* value from the *External Trigger Range Adjustment* table.
- 21. Configure the calibrator output voltage to the DC *Input* value from the *External Trigger Range Adjustment* table.
- 22. Enable the calibrator output.
- 23. Wait one second for settling.
- 24. Call the niScope Cal Adjust Range VI with the following settings to adjust the vertical range:
  - channelName: VAL\_EXTERNAL
  - range: the Vertical Range value from the External Trigger Range Adjustment table
  - stimulus: the Input value from the External Trigger Range Adjustment table
- 25. Repeat steps 20 on page 38 through 24 on page 38 for each configuration listed in the *External Trigger Range Adjustment* table.
- 26. Disable the calibrator output.
- 27. Configure the calibrator output impedance to the Input Impedance value from the  $1 M\Omega$ *Compensation Attenuator Adjustment* table.
- 28. Configure the calibrator to output a 500 Hz symmetrical-to-ground square wave with amplitude equal to the Input value from the  $1 M\Omega$  Compensation Attenuator Adjustment table.

- 29. Enable the calibrator output.
- 30. Wait one second for settling.
- 31. Call the niScope Cal Adjust Compensation Attenuator VI with the following settings to adjust the 1 M $\Omega$  compensation attenuator:
  - channelName: VAL\_EXTERNAL
  - **range**: the Vertical Range value from the 1 MΩ Compensation Attenuator Adjustment table
- Repeat steps 27 on page 38 through 31 on page 39 for each configuration listed in the 1 MΩ Compensation Attenuator Adjustment table.
- 33. Disconnect or disable all inputs to the PXIe-5162.
- 34. Call the niScope Cal Adjust VI with the following settings to adjust the 1 M $\Omega$  offset range:
  - range: 0
  - stimulus: 0
- 35. Call the niScope Cal End VI to close the external calibration session and save the calibration date and temperature.
- 36. Call the niScope Initialize VI to obtain an NI-SCOPE session.
- 37. Self-calibrate the PXIe-5162 using the niScope Cal Self Calibrate VI.

#### Reverification

Repeat the Verification section to determine the as-left status of the PXIe-5162.

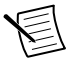

**Note** If any test fails reverification after performing an adjustment, verify that you have met the test conditions before returning your PXIe-5162 to NI. Refer to the *Worldwide Support and Services* section for information about support resources or service requests.

# **Revision History**

| Part Number | Edition<br>Date | Section                    | Changes                                                                                                    |
|-------------|-----------------|----------------------------|----------------------------------------------------------------------------------------------------|
| 373910F-01  | June 2021       | Test Equipment             | <ul> <li>Added new recommended equipment:</li> <li>Keysight 11667A power splitter and associated adapters</li> <li>Rohde &amp; Schwarz NRP18A(N) and NRP6A power sensors</li> <li>PXI-4071 and PXIe-4081 DMMs</li> <li>PXI-5406 function generator</li> <li>Rohde &amp; Schwarz SMA100B signal generator</li> </ul> |
|             |                 | Measurement<br>Uncertainty | Removed section                                                                                                    |
|             |                 | Verification               | Removed measurement uncertainty values                                                                                                    |

# **NI** Services

Visit *ni.com/support* to find support resources including documentation, downloads, and troubleshooting and application development self-help such as tutorials and examples.

Visit *ni.com/services* to learn about NI service offerings such as calibration options, repair, and replacement.

Visit *ni.com/register* to register your NI product. Product registration facilitates technical support and ensures that you receive important information updates from NI.

NI corporate headquarters is located at 11500 N Mopac Expwy, Austin, TX, 78759-3504, USA.

Information is subject to change without notice. Refer to the *NI Trademarks and Logo Guidelines* at ni.com/trademarks for information on NI trademarks. Other product and company names mentioned herein are trademarks or trade names of their respective companies. For patents covering NI products/technology, refer to the appropriate location: Help»Patents in your software, the patents.txt file on your media, or the *National Instruments Patent Notice* at ni.com/patents. You can find information about end-user license agreements (EULAs) and third-party legal notices in the readme file for your NI product. Refer to the *Export Compliance Information* at ni.com/legal/export-compliance for the NI global trade compliance policy and how to obtain relevant HTS codes, ECCNs, and other import/export data. NI MAKES NO EXPRESS OR IMPLIED WARRANTIES AS TO THE ACCURACY OF THE INFORMATION CONTAINED HEREIN AND SALL NOT BE LIABLE FOR ANY ERRORS. U.S. Government Customers: The data contained in this manual was developed at private expense and is subject to the applicable limited rights and restricted data rights as set forth in FAR 52.227-14, DFAR 252.227-7014, and DFAR 252.227-7015.

© 2013-2021 National Instruments Corporation. All rights reserved.